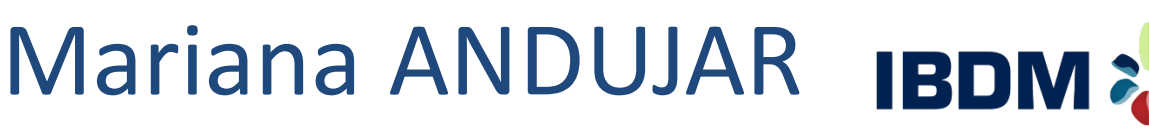

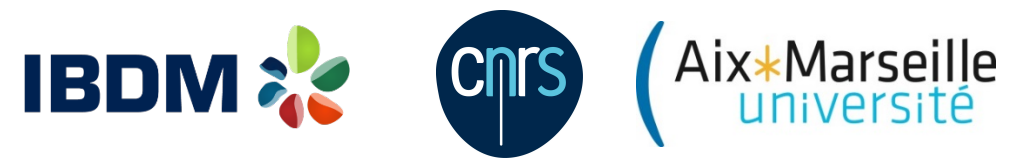

mariana.andujar@univ-amu.fr

# Mesurer la qualité du code en continu avec Sonarqube

06 juillet 2017

JDEV 2017

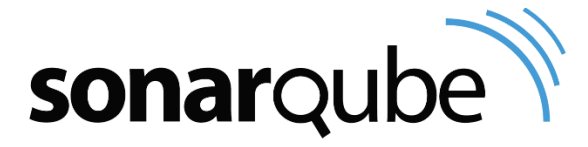

# Plan

2

## Qualité du code

- Présentation de SonarQube
- Installation
- Configuration
- Utilisation

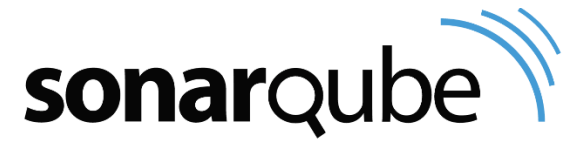

# Qualité du code

- 🗆 But
  - Fiabilité
  - Maintenabilité
  - Réutilisabilité

| Critères                        | Métriques                            |
|---------------------------------|--------------------------------------|
| Respect d'un standard de codage |                                      |
| Documentation du code           | Taux de documentation                |
| Tests                           | Taux de couverture                   |
| Non duplication du code         | Taux de duplication                  |
| Règles de responsabilité unique | Taille du code                       |
|                                 | Nombre de lignes de code par fichier |
|                                 | Nombre de lignes de code par classe  |
|                                 | Nombre de méthodes par classe        |
|                                 | Complexité cyclomatique              |

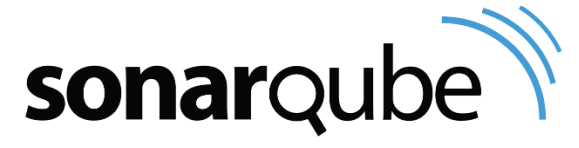

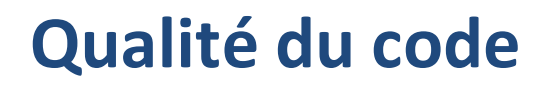

Complexité cyclomatique = nombre de chemins dans le code

| Complexité | Basse | Modérée | Haute  | Très haute |
|------------|-------|---------|--------|------------|
| valeur     | 1 à 4 | 5 à 7   | 8 à 10 | ≥11        |

Calcul approximé par les outils : addition de certains mots clés et opérateurs

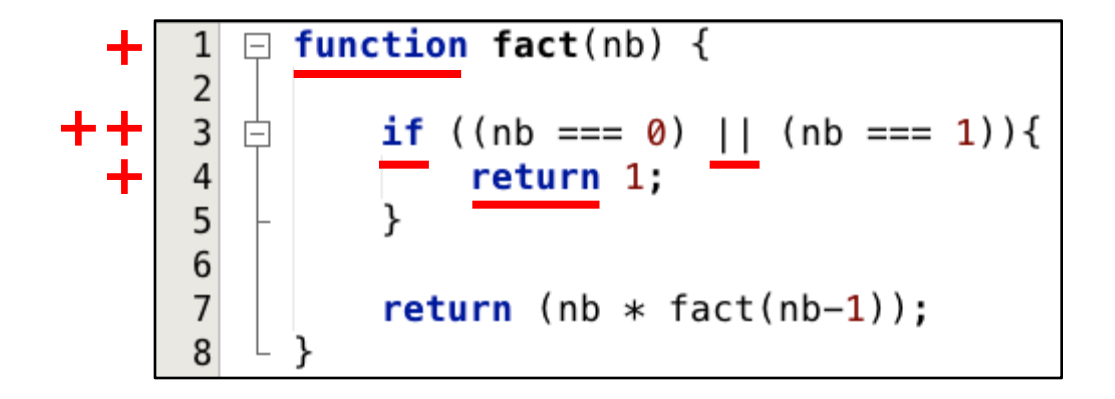

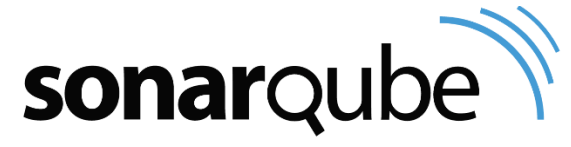

# Qualité du code

Complexité cyclomatique = nombre de chemins dans le code

|          | Complexité                                                                                                    | Basse                      | Modérée              | Haute               | Très haute   |  |  |
|----------|----------------------------------------------------------------------------------------------------|----------------------------|----------------------|---------------------|--------------|--|--|
|          | valeur                                                                                                    | 1 à 4                      | 5 à 7                | 8à10                | ≥ 11         |  |  |
| + ++ +++ | <pre>if (scope == SCOPE.GLOBAL) {     //ALL non team members gets only READ Permission     if (permission.getImpliedBy() == Permission.READ) {         return true;     }     // Member of any of the team with JOB CREATE Permission can create Job     if (permission == Item.CREATE) {         for (Team userTeam : teamManager.findUserTeams(userName)) {             if (isTeamAwareSecurityRealm()) {</pre> |                            |                      |                     |              |  |  |
| ÷        | }                                                                                                    | <pre>return true; //</pre> | for now give full    | permission to all t | team members |  |  |
|          | Ţ                                                                                                    | eamMember member =         | userTeam.findMembe   | r(userName);        |              |  |  |
| ┝╋       | 11                                                                                                    | f ((member != null)        | && member.hasPerm    | ission(Item.CREATE) | )) {         |  |  |
| +        | }                                                                                                    | return true;               |                      |                     |              |  |  |
|          | }                                                                                                    |                            |                      |                     |              |  |  |
|          | }                                                                                                    |                            |                      | -                   |              |  |  |
|          | // Member                                                                                                    | of any of the team         | I WITH VIEW CREATE I | Permission can crea | TTE VIEW     |  |  |
| Ŧ        | for (1                                                                                                    | Feam userTeam : tea        | աManager.findUserT   | eams(userName)) {   |              |  |  |

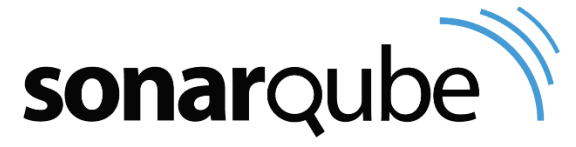

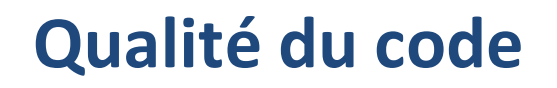

Problème de la complexité cyclomatique

Source : https://blog.sonarsource.com/cognitive-complexity-because-testability-understandability/

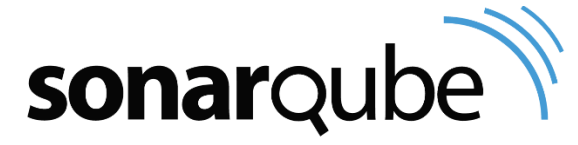

# Qualité du code

- Complexité cognitive (v6)
  - Basée sur la complexité cyclomatique
  - Mesure la difficulté de compréhension du code

|                                        | //   | Cyclomatic Complexity | Cognitive Complexity |
|----------------------------------------|------|-----------------------|----------------------|
| <pre>String getWords(int number)</pre> | { // | +1                    |                      |
| <pre>switch (number) {</pre>           | //   |                       | +1                   |
| case 1:                                | //   | +1                    |                      |
| return "one";                          |      |                       |                      |
| case 2:                                | //   | +1                    |                      |
| return "a couple";                     |      |                       |                      |
| default:                               | //   | +1                    |                      |
| return "lots";                         |      |                       |                      |
| }                                      |      |                       |                      |
| }                                      | //   | =4                    | =1                   |

Source : https://blog.sonarsource.com/cognitive-complexity-because-testability-understandability/

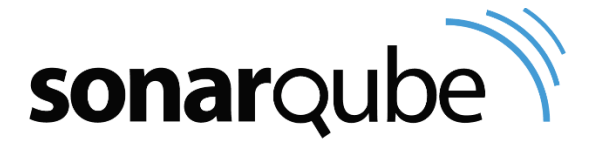

# Qualité du code

| Critères                           | Métriques                                                                                                    | Outils                    |
|------------------------------------|----------------------------------------------------------------------------------------------------|---------------------------|
| Standard de codage                 |                                                                                                    | phpcs checkstyle          |
| Documentation du code              | Taux de documentation                                                                                            | Cloc                      |
| Tests                              | Taux de couverture                                                                                               | Junit, PHPUnit, Cobertura |
| Non duplication du code            | Taux de duplication                                                                                              | CPD, Phpcpd               |
| Règles de responsabilité<br>unique | Taille du code :<br>Nombre de lignes par fichier<br>Nombre de lignes par classe<br>Nombre de méthodes par classe | Cloc                      |
|                                    | Complexité cyclomatique                                                                                          | JDepend                   |
| Absence de bogue, sécurité         |                                                                                                    | FindBugs                  |

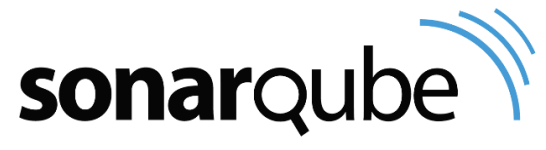

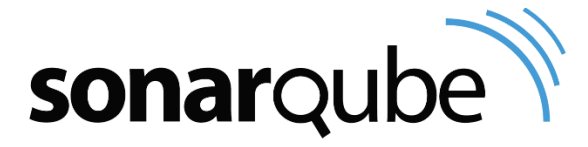

# Plan

- Qualité du code
- Présentation de SonarQube
- Installation
- □ Configuration
- Utilisation

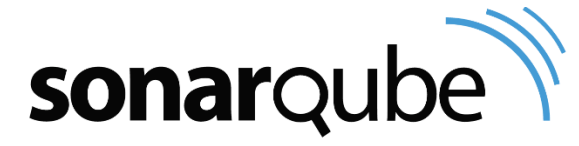

- 10
- Introduction
  - Mesure de la qualité du code source
  - ~ 20 langages : C, C++, PHP, Java, Python, JavaScript, XML, ...
  - Open Source, licence GNU GPLv3
  - Développé depuis 2007
  - Périmètre : code source, design, tests unitaires

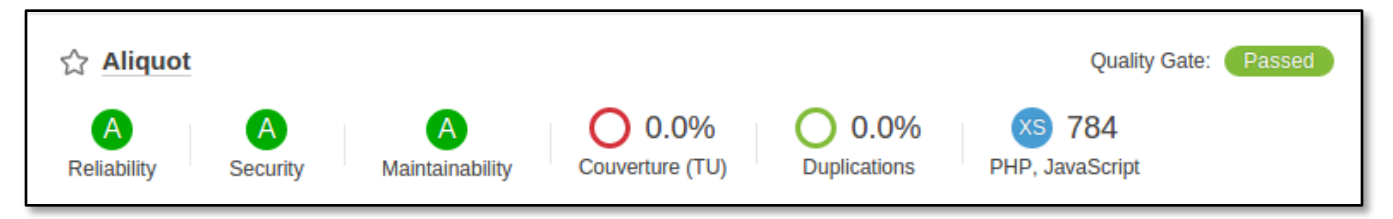

Clients SonarSource

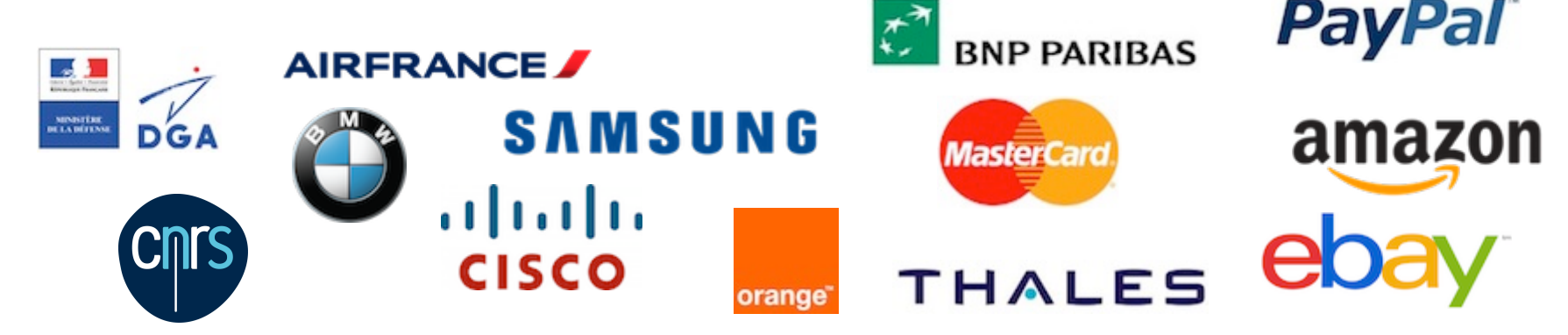

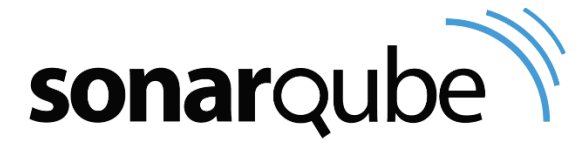

11

| Google Trends Découvrir                                                                            |   |            | < |   | Connex |  |
|----------------------------------------------------------------------------------------------------|---|------------|---|---|--------|--|
| SonarQube                                                                                          | : | + Comparer |   |   |        |  |
| Dans tous les pays 🔻 Cinq dernières années 💌 Informatique et électronique 💌 Recherche sur le Web 💌 |   |            |   |   |        |  |
| Évolution de l'intérêt pour cette recherche 🛛 🕢                                                    |   |            |   |   | *      |  |
| 100<br>75<br>50<br>25                                                                              | Ŵ | Mandana    | V | Μ | M      |  |

## https://trends.google.fr/trends/

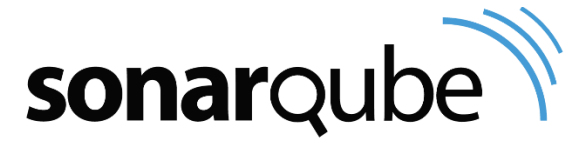

- Fonctionnalités
  - Mesure la qualité
    - Taille du projet
    - Densité des commentaires
    - Taux de couverture
    - Respect des conventions de nommage et de codage
    - Détection des bogues
    - Détection de code mort
    - Détection de code dupliqué
    - Complexité
    - Score de maintenabilité, fiabilité et sécurité
    - Dette technique

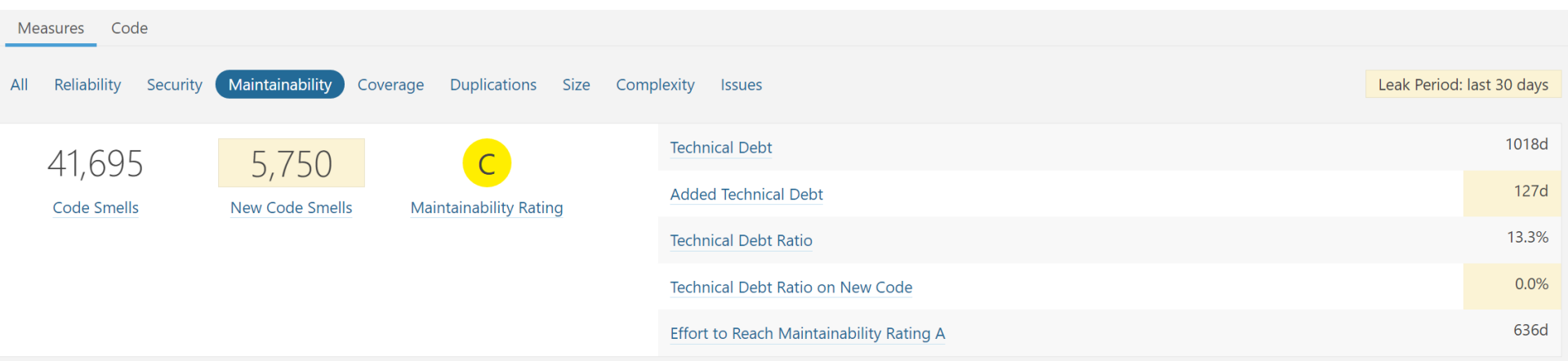

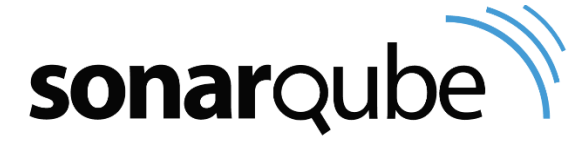

#### 13

90

jerem...

- Fonctionnalités
  - Informations au niveau projet, fichier, classe, méthode
  - Historique des analyses
  - Résultat accessible via le web
  - Annotation du code source

## Indication sur le problème

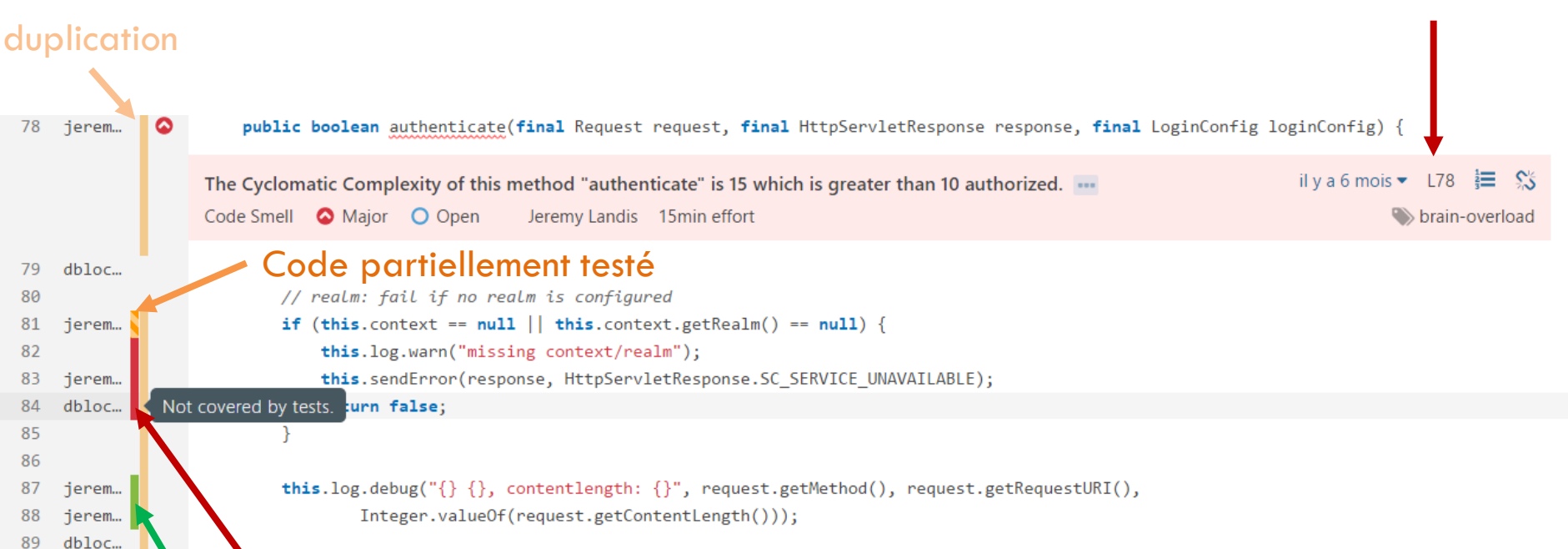

final boolean negotiateCheck = request.getParameter("j\_negotiate\_check") != null;

## Code testé non testé

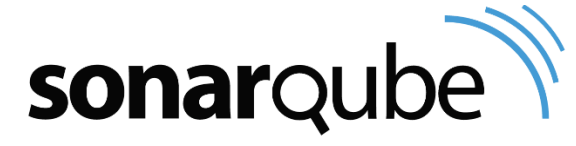

#### 14

- Différents types de problèmes (issues)
  - Vulnerabilities

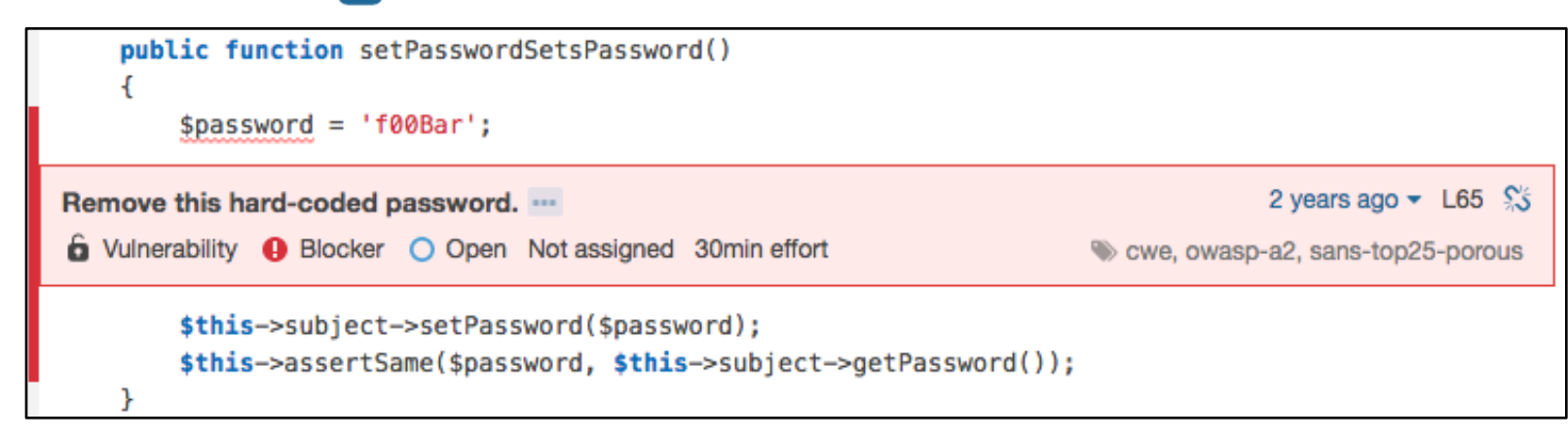

## 🗖 Bug 🌋

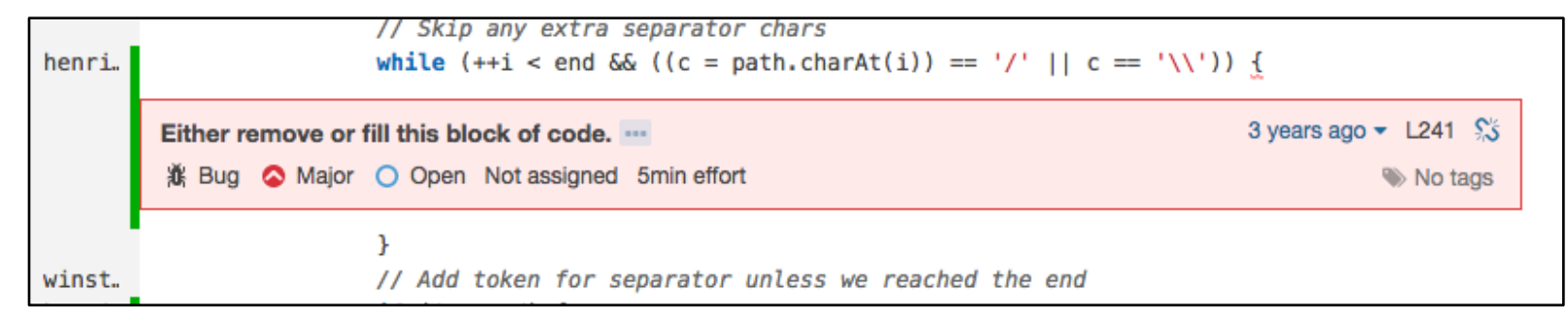

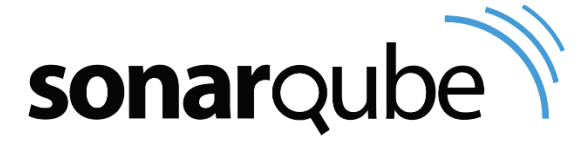

- Différents types de problèmes (issues)
  - Code smell

| <pre>public static final int CHARACTERS = 7;</pre>                                                              |                         |
|----------------------------------------------------------------------------------------------------|-------------------------|
| Rename field "CHARACTERS" to prevent any misunderstanding/clash with method<br>"characters" defined on line 162 | 2 years ago - L36 S5    |
| S Code Smell 4 Blocker O Open Not assigned 10min effort                                                         | Source States Confusing |
| <pre>public static final int IGNORABLE_WHITESPACE = 8;</pre>                                                    |                         |

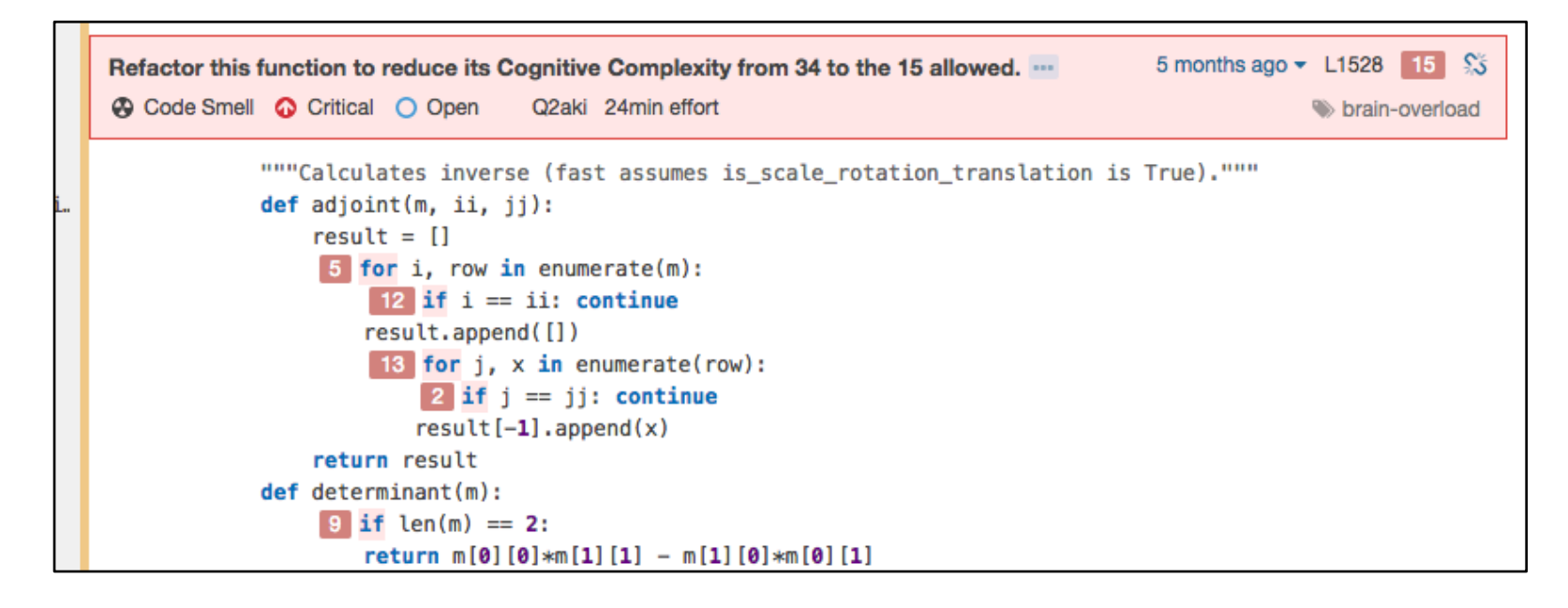

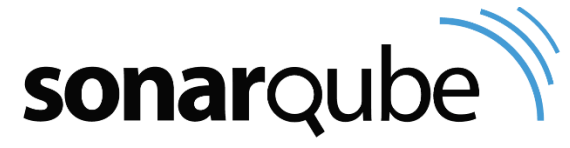

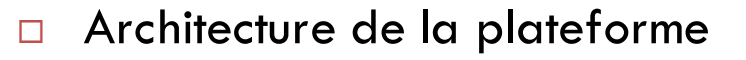

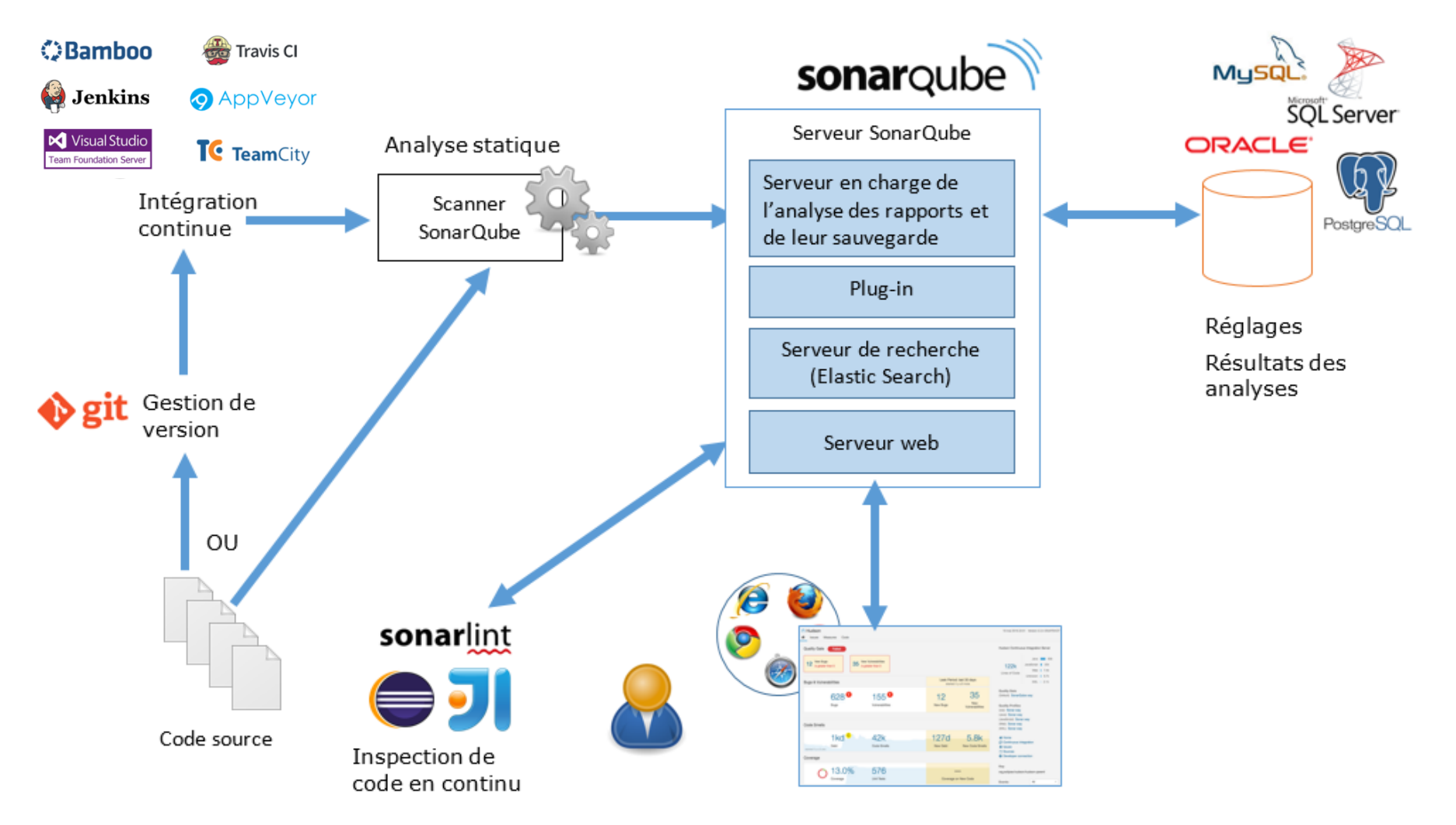

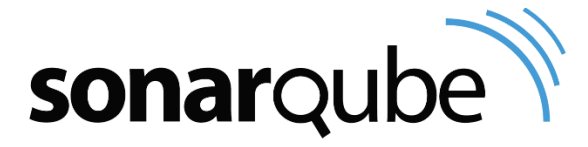

# Plan

17

- Qualité du code
- Présentation de SonarQube

## Installation

- □ Configuration
- Utilisation

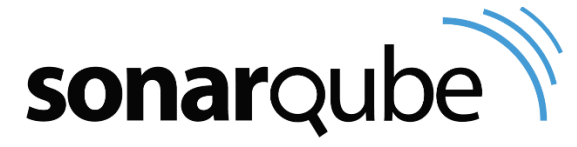

# Installation

- □ Pré-requis (version 6.4)
  - Côté serveur
    - Java : Oracle JRE 8 ou OpenJDK 8 (conseillé pour mac OS X)
    - SGBD:
      - MySQL ≥ 5.6
      - Oracle ≥ 11G
      - PostgreSQL ≥ 8
      - Microsoft SQL Server  $\geq 11.0$
    - RAM : 2GO

- Côté client
  - Navigateur web récent
  - JavaScript activé

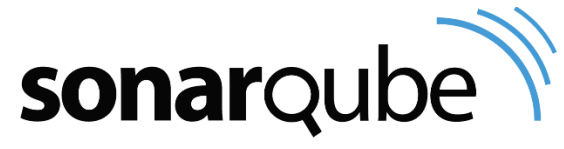

# Installation

- Télécharger Sonarqube
- Créer une base et un compte Sonar dans MySQL
- Configuration sonar.properties

URL d'accès http://localhost:7223

```
# 0.0.0.0 = n'importe quelle interface réseau
sonar.web.host= 0.0.0.0
# port (valeur par défaut 9000)
sonar.web.port=7223
# si /sonar/ => URL = http://localhost:7223/sonar/
sonar.web.context=/
```

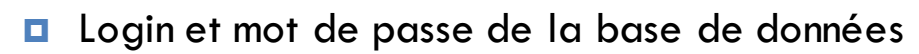

```
sonar.jdbc.username=sonar
sonar.jdbc.password=sonar
```

## MySQL

```
#---- MySQL 5.x
sonar.jdbc.url=jdbc:mysql://localhost:3306/sonar?useUnicode=true&character
Encoding=utf8&rewriteBatchedStatements=true&useConfigs=maxPerformance
```

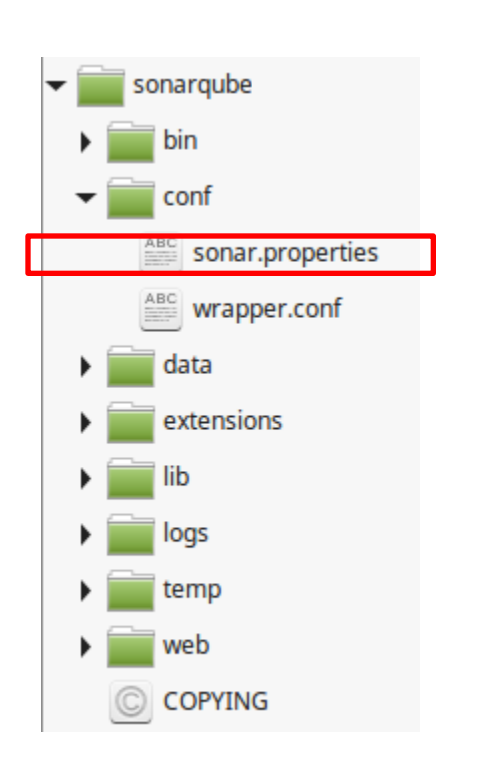

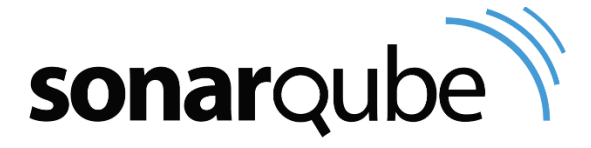

## Installation

## Démarrer Sonarqube

Sous linux/mac os :

sudo ./sonar.sh start

- Sous Windows
  - StartSonar.bat

- Les tables sont créées dans la base sonar de MySQL
- L'interface web de sonar est accessible sur le port 7223

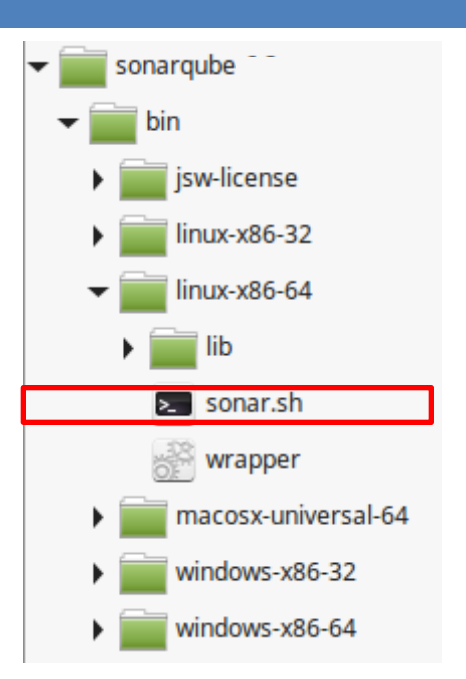

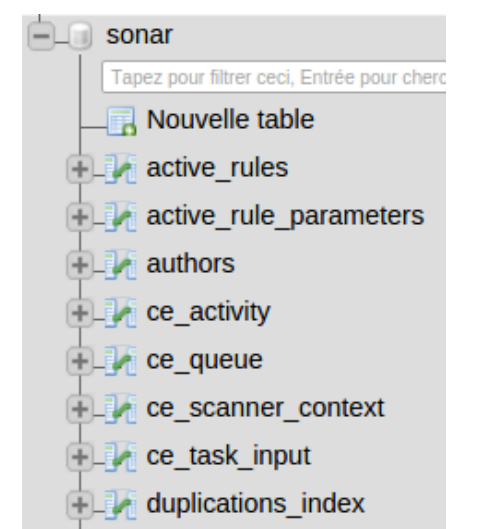

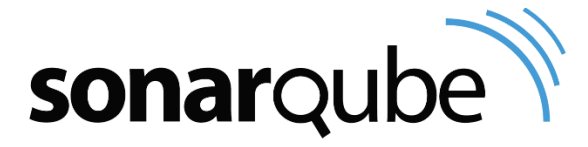

# Plan

- Qualité du code
- Présentation de SonarQube
- Installation
- Configuration
- Utilisation

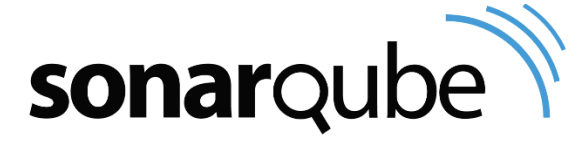

## Configuration

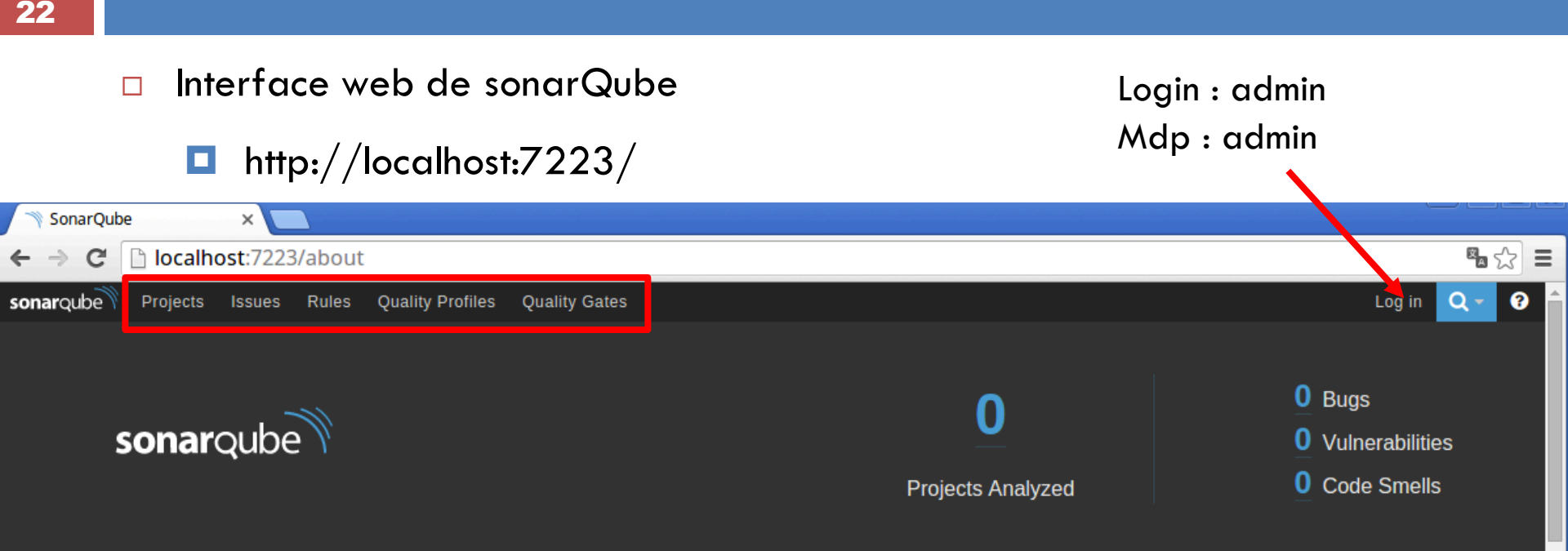

#### Keep your code clean by fixing the leak

By fixing new issues as they appear in code, you create and maintain a clean code base. Even on legacy projects, focusing on keeping new code clean will eventually yield a code base you can be proud of.

#### **Understanding the Leak Period**

The leak metaphor and the default Quality Gate are based on the leak period - the recent period against which you're tracking issues. For some previous\_version makes the most sense, for others the last 30 days is a good option.

#### SonarQube Quality Model

#### Bugs

Bugs track code that is demonstrably wrong or highly likely to yield unexpected behavior.

#### Vulnerabilities

Vulnerabilities are raised on code that is potentially vulnerable to exploitation by hackers.

#### Code Smells

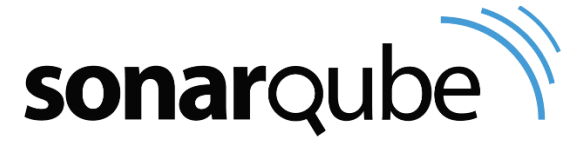

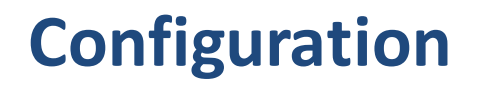

## □ Interface d'administration

| sonarqube Projects                                  | ssues Rules Quality Profiles Quality Gates                                                                                                    | Administration  | 🎆 Administrator 🗸 | Q - | ? |
|-----------------------------------------------------|----------------------------------------------------------------------------------------------------|-----------------|-------------------|-----|---|
| Administration                                      | Ľ                                                                                                    |                 |                   |     |   |
| Configuration ▼ Security ▼                          | Projects ▼ System ▼                                                                                                    |                 |                   |     |   |
| General Settings<br>Edit global settings for this S | SonarQube instance.                                                                                                    |                 |                   |     |   |
| Analysis Scope                                      | Database Cleaner                                                                                                    |                 |                   |     |   |
| C#                                                  | Keep only one snapshot a day after                                                                                                    |                 |                   |     |   |
| General                                             | After this number of hours, if there are several<br>snapshots during the same day, the DbCleaner keeps<br>the most recent one and fully deletes the other ones. | 24<br>(default) |                   |     |   |
| Java                                                | Key: sonar.dbcleaner.hoursBeforeKeepingOnlyOneS                                                                                                    |                 |                   |     |   |
| JavaScript                                          | Clean directory/package history                                                                                                    |                 |                   |     |   |
|                                                     | If aat to true, no bistony is least at directory/pooleogo                                                                                                    |                 |                   |     |   |

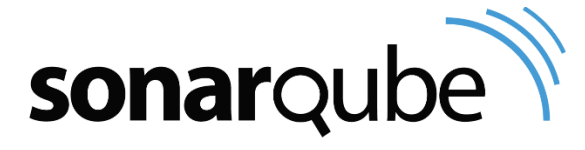

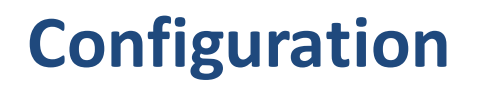

□ Interface d'administration

## Centre de mises à jour

| <b>sonar</b> qube | Projects       | Issues                    | Rules     | Quality Profiles | Quality Gates | Administration |
|-------------------|----------------|---------------------------|-----------|------------------|---------------|----------------|
| Administrati      | on             |                           | _         |                  |               |                |
| Configuration 🔻   | Security       | <ul> <li>Proje</li> </ul> | ects 🔻    | System 🔻         |               |                |
| Coporal Sottings  |                |                           |           | Update Center    |               |                |
| General Ser       | ungs           |                           |           | System Info      |               |                |
| Edit global set   | tings for this | s SonarQu                 | de instan | UC.              |               |                |

## Listes des plugins

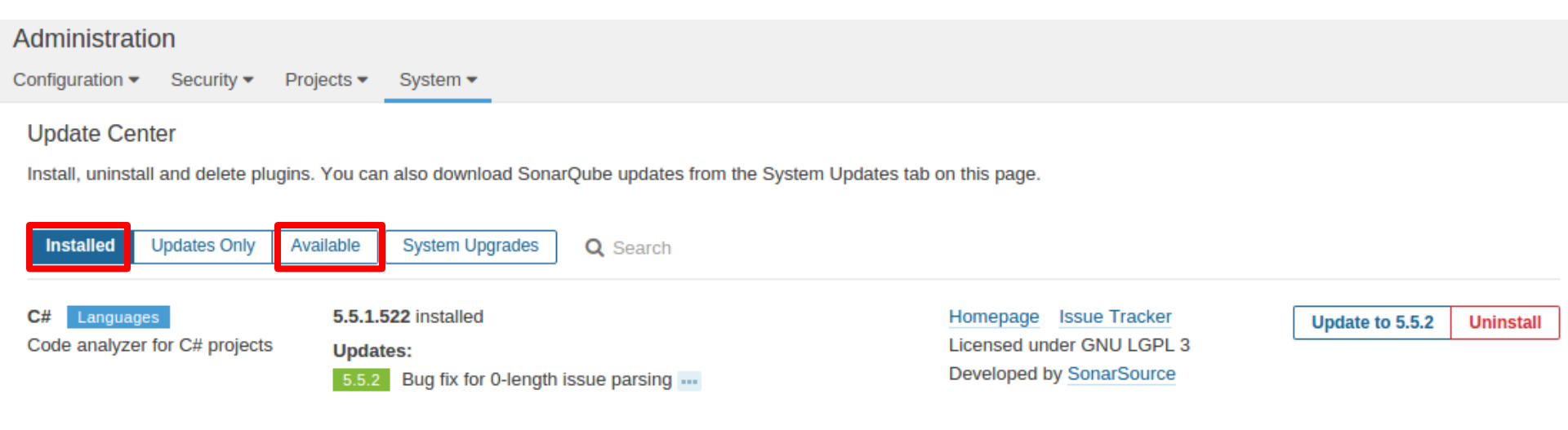

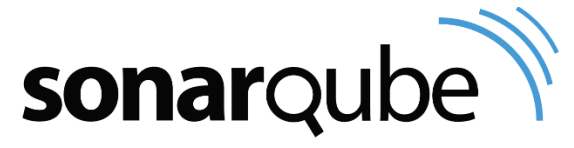

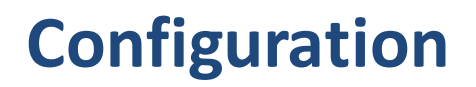

## Profil Qualité

Création d'un nouveau profil en copiant celui de SonarWay

| sonar               | rqube                                       | Projects                               | Issues                      | Rules                   | Quality Profiles                              | Quality Gates              | Administration   | 1                                                           |
|---------------------|---------------------------------------------|----------------------------------------|-----------------------------|-------------------------|-----------------------------------------------|----------------------------|------------------|-------------------------------------------------------------|
| Qua<br>Qua<br>For e | ality Profile<br>lity Profile<br>each langu | files<br>s are collect<br>uage there i | tions of rul<br>s a default | es to app<br>profile. A | ly during an analysi<br>Il projects not expli | is.<br>citly assigned to s | ome other profil | e will be analyzed with the defaul                          |
|                     |                                             |                                        |                             |                         |                                               |                            |                  |                                                             |
|                     | PHP, 3 p                                    | orofile(s)                             |                             |                         | Projects                                      | Rules                      | Updated          | Used                                                        |
|                     | Drupal                                      |                                        |                             |                         | 0                                             | 20                         | Never            | Never                                                       |
|                     | PSR-2                                       |                                        |                             |                         | 0                                             | 20                         | Never            | Never -                                                     |
|                     | Sonar wa                                    | ay                                     |                             |                         | Default                                       | 64                         | Never            | Never                                                       |
|                     |                                             |                                        |                             |                         |                                               |                            |                  | Activate More Rules<br>Back up<br>Compare<br>Copy<br>Rename |

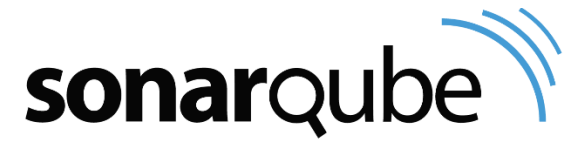

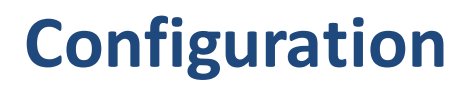

- Profil Qualité
  - Configurer un profil

| Quality Profiles / PHP<br>My way |        |            |                        | Updated: il y a quelques secondes | Used: Never | Changelog Actions - |
|----------------------------------|--------|------------|------------------------|-----------------------------------|-------------|---------------------|
| Rules                            | Active | Inactive   | Inheritance            |                                   |             | Change Parent       |
| Total                            | 64     | 62         | My way                 | 64 active rules                   |             |                     |
| ¥¥i Bugs                         | 15     | 11         |                        |                                   |             |                     |
| 6 Vulnerabilities                | 3      | 7          |                        |                                   |             |                     |
| 🚱 Code Smells                    | 46     | 44         | Projects               |                                   |             | Change Projects     |
|                                  | Act    | ivate More | No projects are explic | itly associated to the profile.   |             |                     |

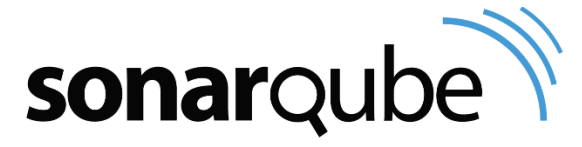

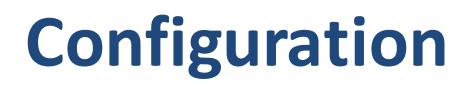

- Profil Qualité
  - Ajout ou suppression de règles à un profil

| sonarqube Projects Issues Rules | Quality Profiles Quality Gates Administration                                                                  |                 | Administra                  | tor 👻 🔍 👻 😯 |
|---------------------------------|----------------------------------------------------------------------------------------------------|-----------------|-----------------------------|-------------|
| Rules                           |                                                                                                    | 1 / 65 rules    | Reload New Search           | Bulk Change |
| Search                          | <ul> <li>Functions should not be nested too deeply</li> </ul>                                                  |                 | W BIGHT OF OTOGGA           | Deacuvate   |
|                                 | • Functions should not be too complex                                                                          | PHP Code Smell  | 🗞 brain-overload 🝸 🗸        | Deactivate  |
| Language                        | Eunctions should not contain too many return statements                                                        | PHP Code Smell  | s brain-overload            | Deactivate  |
| 🗌 Туре                          |                                                                                                    |                 | *                           | Deactivate  |
| 🗋 Tag                           | Functions should not have too many lines                                                                       | PHP Code Smell  | 🗞 brain-overload 🍸 🗸        | Deactivate  |
| Repository                      | Functions should not have too many parameters                                                                  | PHP Code Smell  | 🗞 brain-overload 🍸 🗸        | Deactivate  |
| Default Severity                |                                                                                                    |                 |                             |             |
| □ Status                        | <ul> <li>Generic exceptions ErrorException, RuntimeException and<br/>Exception should not be thrown</li> </ul> | PHP Bug 👒 cert  | , cwe, error-handling 🛛 🔻 🕶 | Deactivate  |
| Available Since                 |                                                                                                    |                 |                             |             |
| Template                        | Identical expressions should not be used on both sides of a bir                                                | nary operator P | PHP Bug 🗞 cert 🍸 🗸          | Deactivate  |
| Quality Profile                 | Interface names should comply with a naming convention                                                         | PHP Code Sr     | nell 👒 convention 🝸 🗸       | Deactivate  |
| Drupal PHP                      |                                                                                                    |                 |                             |             |
| My way PHP active inactive      | Jump statements should not be followed by other statements                                                     | PHP Bug 👒 cert  | , cwe, misra, unused 🏹 🔻    | Deactivate  |

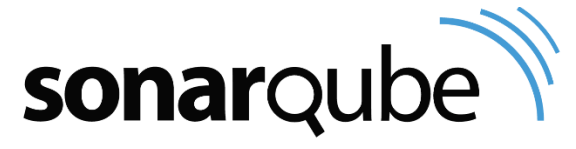

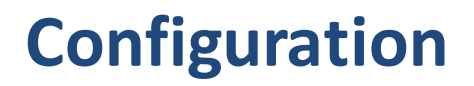

## Profil Qualité

### • Configuration d'une règle

| sonarqube Projects Issues Rules Q | Quality Profiles Quality Gates Administration                                                | Administrator - 🔍 - ?         |
|-----------------------------------|----------------------------------------------------------------------------------------------|-------------------------------|
| Rules                             | Return to List 27 / 65 rules                                                                 | Reload New Search Bulk Change |
| Search                            | Functions should not be too complex                                                          | Bug                           |
| Language                          | Code Smell 🕜 Critical 👒 brain-overload Available Since 14 janvier 2017 SonarAnalyz           | er (PHP) Code smell           |
| 🗋 Туре                            | Linear with offset: 10min +1min per complexity point above the threshold                     | Vulnerability                 |
| 🗋 Tag                             | The cyclomatic complexity of functions should not exceed a defined threshold.                |                               |
| Repository                        | Complex code can perform poorly and will in any case be difficult to understand and therefor | e to maintain.                |
| Default Severity                  | Extend Description                                                                           |                               |
| C Status                          |                                                                                              |                               |
| Available Since                   | Daramotors                                                                                   |                               |
| Template                          | Farameters                                                                                   |                               |
| ☑ Quality Profile                 | threshold The maximum authorized complexity.                                                 |                               |
| Drupal PHP                        | Default Value:                                                                               |                               |
| My way PHP active inactive        | 20 IBlocker                                                                                  |                               |
| PSR-2 PHP                         | Critical                                                                                     |                               |
| Sonar way Java                    | Ouelity Destites                                                                             |                               |
| Sonar way JavaScript              | Quality Profiles Activate                                                                    |                               |
| Sonar way PHP                     | Mu way O Critical Haroshold: 20                                                              |                               |
| Sonar way Web                     | wy way Chucal uneshold. 20                                                                   | Change Leactivate             |
| Sonar way XML                     |                                                                                              |                               |

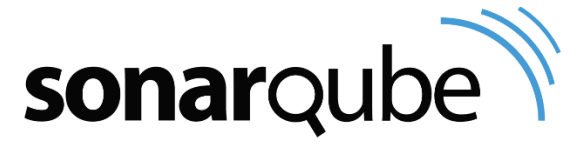

# Configuration

## Barrière qualité

- Profil par défaut
  - Taux de couverture tests > 80
  - Score de maintenabilité : A
  - Score de fiabilité : A
  - Score de sécurité : A

| Quality Gate: Passed Quality Gate: | Failed |
|------------------------------------|--------|
|------------------------------------|--------|

| Score        | Fiabilité        | Sécurité                        | Maintenabilité                              |  |  |
|--------------|------------------|---------------------------------|---------------------------------------------|--|--|
| $\mathbf{>}$ | 0 bug            | 0 vulnérabilité                 | $0.00 \leq ratio dette technique \leq 0.05$ |  |  |
| B            | ≥ 1 bug mineur   | ≥ 1 vulnérabilité mineure       | $0.06 \le ratio dette technique \le 0.1$    |  |  |
| 0            | ≥1 bug majeur    | ≥ 1 vulnérabilité majeure       | $0.11 \leq ratio dette technique \leq 0.20$ |  |  |
| Ο            | ≥ 1 bug critique | $\geq$ 1 vulnérabilité critique | $0.21 \leq ratio dette technique \leq 0.5$  |  |  |
| 8            | ≥ 1 bug bloquant | ≥1 vulnérabilité bloquante      | $0.51 \leq ratio dette technique \leq 1$    |  |  |
| lssue        | Bug              | Vulnerability                   | Code smell                                  |  |  |

| sonarqube Projects Issues Rules | Quality Profiles Quality Gates               | Administration                 |                                 |              | 👹 Administrator •  | - Q-    | 8   |
|---------------------------------|----------------------------------------------|--------------------------------|---------------------------------|--------------|--------------------|---------|-----|
| Quality Gates Create            | SonarQube way                                |                                |                                 | Rename       | Copy Unset as Defa | ult Del | ete |
| SonarQube way Default           | Conditions<br>Only project measures are chee | cked against thresholds. Sub-p | projects, directories and files | are ignored. | More               |         |     |
|                                 | Metric                                       | Over Leak Period               | Operator                        | Warning      | Error              |         |     |
|                                 | Coverage on New Code                         | Alwowe                         | is loss than -                  |              | 00                 | Dol     | oto |

| Coverage on New Code               | Always | is less than 👻 |   | 80                   | Update | Delete |
|------------------------------------|--------|----------------|---|----------------------|--------|--------|
| Maintainability Rating on New Code | Always | is worse than  | • | $A\times F$          | Update | Delete |
| Reliability Rating on New Code     | Always | is worse than  | - | $A\times \mathtt{F}$ | Update | Delete |
| Security Rating on New Code        | Always | is worse than  | - | $A\times F$          | Update | Delete |
| Add Condition                      |        |                |   |                      |        |        |

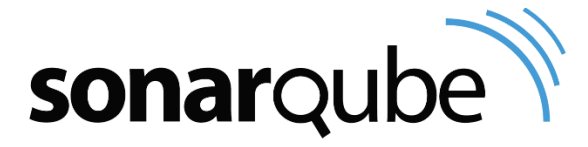

# Plan

- Qualité du code
- Présentation de SonarQube
- Installation
- □ Configuration
- Utilisation

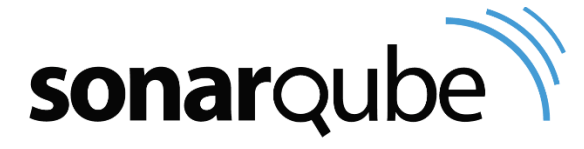

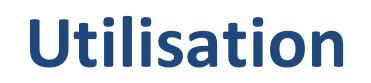

- Installation du scanner de sources
  - Télécharger SonarQube Scanner
  - Configurer le fichier de configuration conf/sonar-scanner.properties

```
sonar.host.url=http://localhost:7223
sonar.sourceEncoding=UTF-8
```

Ajout du chemin du répertoire bin de sonar-scanner au PATH

export PATH=\$PATH:chemin vers sonar scanner

Création d'un fichier sonar-project.properties dans le projet

```
# cle unique
sonar.projectKey=IBDM:aliquot
# nom et version du projet affichés par l'interface graphique
sonar.projectName=Aliquot
sonar.projectVersion=1.0
# chemin relatif des fichiers sources, séparateur de chemins = virgule
sonar.sources=src/AppBundle,web/js
# encodage des fichiers sources
sonar.sourceEncoding=UTF-8
```

Lancer sonar-scanner depuis le répertoire du projet

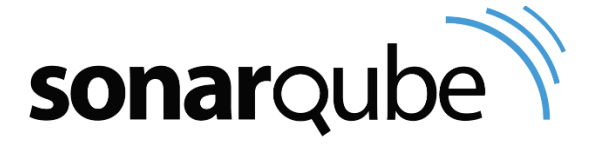

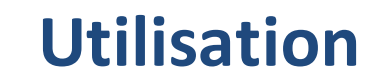

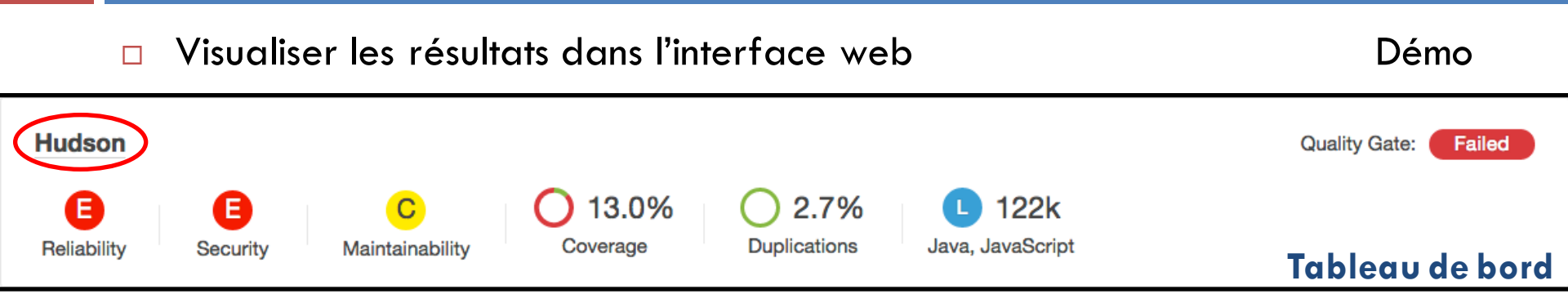

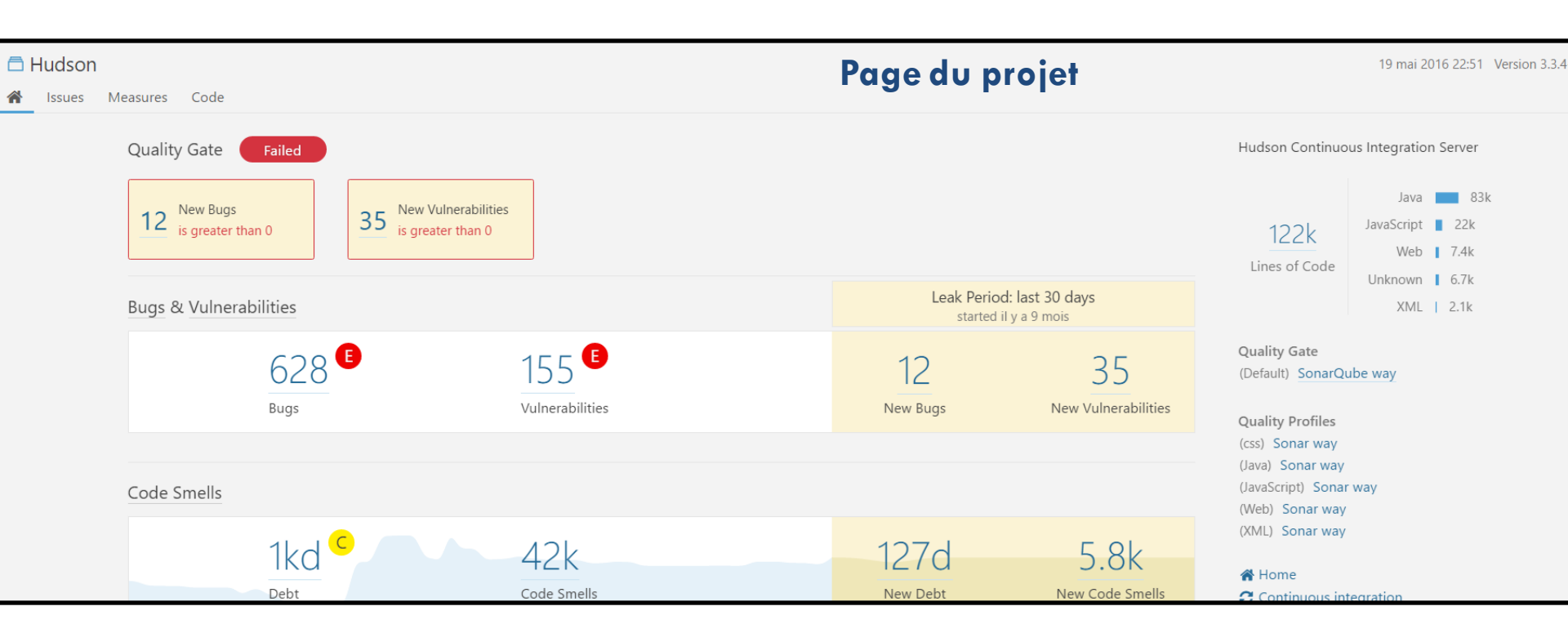

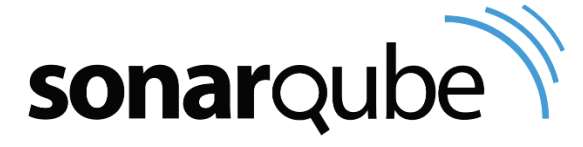

## Utilisation

#### 33

## **sonar** int = détection directement dans le code

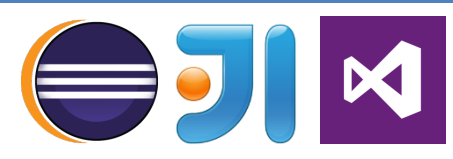

| 170⊖<br>171<br>172                                                                        | <pre>public void setProduct(int id, String designation, SubCategory subCategory, Intege</pre>          | r warningPeriod | d, double minQuantity, |  |
|-------------------------------------------------------------------------------------------|----------------------------------------------------------------------------------------------------|-----------------|------------------------|--|
| Console                                                                                   | sole 😔 SonarLint On-The-Fly XX 😁 SonarLint Rule Description                                            |                 |                        |  |
| 7 items                                                                                   |                                                                                                    |                 |                        |  |
| Date ^ Des                                                                                | scription                                                                                              | Resource        |                        |  |
| Remove this empty statement. Product.java                                                 |                                                                                                    |                 |                        |  |
| Replace the type specification in this constructor call with the diamond operator ("<>"). |                                                                                                    | Product.java    |                        |  |
|                                                                                           | Seplace the type specification in this constructor call with the diamond operator ("<>"). Product.java |                 |                        |  |
|                                                                                           | A Method has 9 parameters, which is greater than 7 authorized.                                         |                 |                        |  |
| This block of commented-out lines of code should be removed. Product.java                 |                                                                                                    |                 |                        |  |
| 0                                                                                         | Add a nested comment explaining why this method is empty, throw an UnsupportedOperationException or c  |                 |                        |  |
| 0                                                                                         | O Refactor this method to reduce its Cognitive Complexity from 29 to the 15 allowed. Product.java      |                 |                        |  |

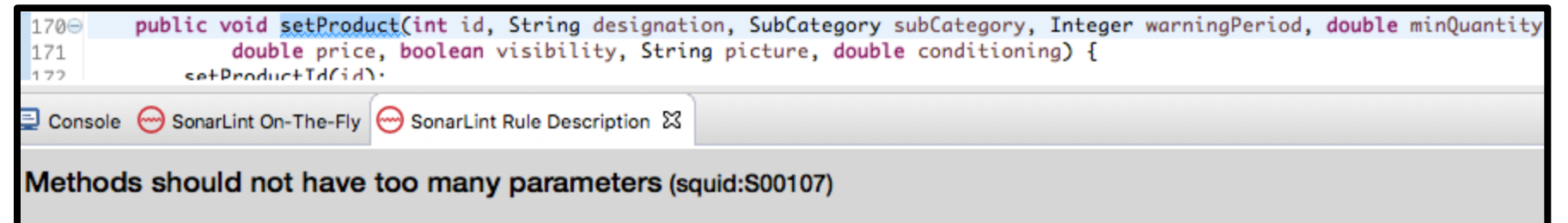

A long parameter list can indicate that a new structure should be created to wrap the numerous parameters or that the function is doing too many things.

| 😔 SonarLint 🔹 🕨 | 🕭 Analyze changed files       |
|-----------------|-------------------------------|
| Proportion 991  | 🔄 Bind to a SonarQube project |

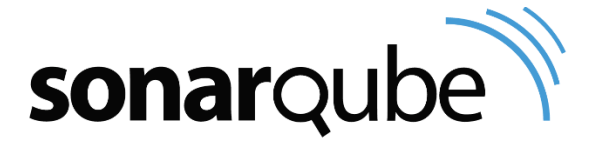

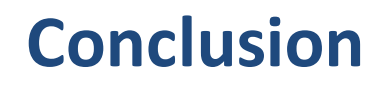

- Intégrer la qualité au plus tôt dans le développement
  - Configurer les IDE pour respecter un standard de codage
  - Utiliser SonarLint
- Créer un profil qualité adapté
  - Choisir les règles
  - Paramétrer les seuils et les niveaux de criticité
- Forcer un développeur à respecter strictement les seuils peut mener à un comportement contre-productif
  - Taux de documentation => ajout de lignes de commentaires inutiles
  - Taille maximale d'une classe => code découpé sans logique
  - Complexité cyclomatique d'une fonction => code déplacé sans logique

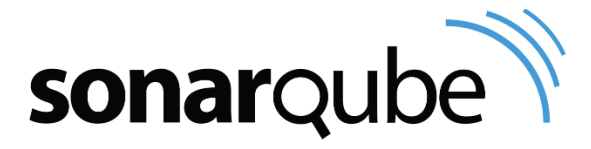

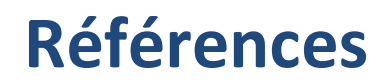

- SonarQube https://docs.sonarqube.org
- SonarLint http://www.sonarlint.org
- Plug-in https://docs.sonarqube.org/display/PLUG/Plugin+Library
- □ Inspection continue

https://www.sonarsource.com/resources/white-papers/continuous-inspection.html

https://blog.sonarsource.com/cognitive-complexity-because-testabilityunderstandability/

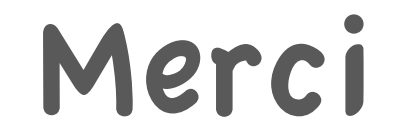

# Questions ?